## THALES

## Z-Max/FAST Survey Tech Note: Find the Bluetooth

Some Z-Max/FAST Survey users have had problems establishing Bluetooth communications between the Z-Max receiver and the Allegro data collector. Sometimes, the **Set Port to Bluetooth** button in the **Comm Setup** menu does not function correctly. The cause is not presently known, but there is an easy workaround.

- 1. If you experience this problem, exit FAST Survey and make sure you are using the latest version of FAST Survey by visiting the Thales Tech Support ftp site at <u>ftp.thalesnavigation.com</u> and looking in the \ZMax\_System\Z-Max FAST Survey field Software\Allegro CE\ directory.
- 2. With the latest version of FAST Survey installed in your Allegro, click the Bluetooth device icon on the task bar and tap on **Advanced Features** and then **My Bluetooth Device**.
- 3. On the **Device Manager** screen, click the **COM Ports** tab and then click on the top bar on the resulting dialog box and drag the box to the left so the bottom right corner of the **Device Manager** window is visible.
- 4. Take note of the COM port number at the bottom right corner of the **Device Manager** window. Then close the **Device Manager** by clicking the X at the top right.
- 5. Start FAST Survey, click on **Equip** and then **Comm Setup**. Do NOT tap on **Set Port to Bluetooth**.
- 6. In the **Port Number** setting, manually select the **COM Port** number to match what you noted previously in the **Device Manager** (see Step #4).
- 7. Check the **This is a Bluetooth port** option. Again, do NOT tap on **Set Port to Bluetooth**.
- 8. Click **OK** to close **the Comm Setup** menu.
- 9. The Bluetooth connection should now work. Make sure you set the receiver PIN after you **Find Receiver**. The default PIN for the Z-Max is 12345.